#### HƯỚNG DẪN SỬ DỤNG HỆ THỐNG ĐẶT CHÕ CƠ SỞ CÔNG CỘNG TP.TAKAHAMA (BẢN ĐĂNG KÝ NGƯỜI SỬ DỤNG)

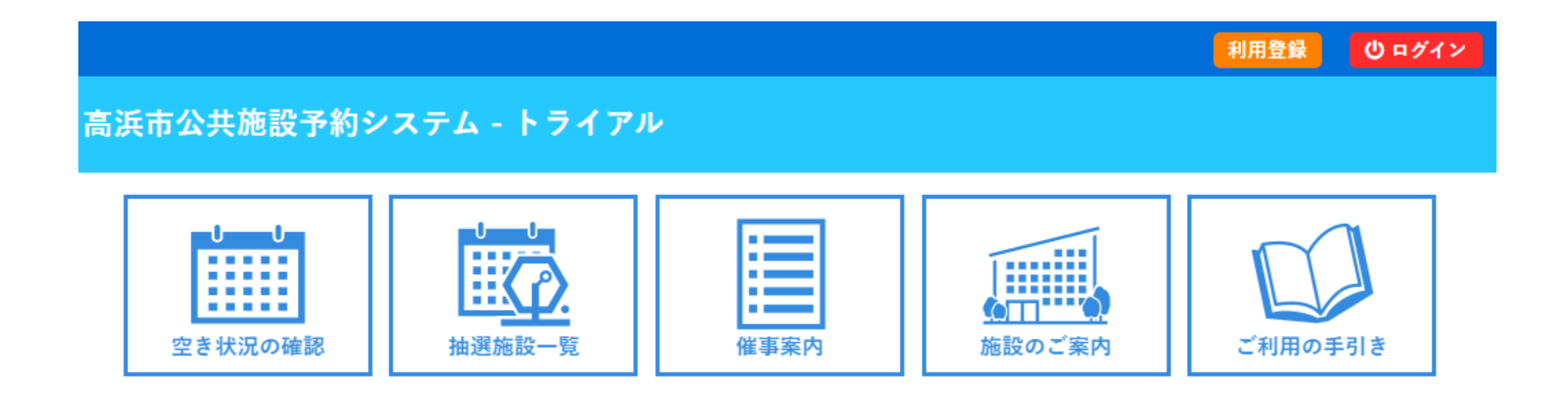

Chú ý Màn hình được sử dụng trong tài liệu này chỉ mang tính minh họa, vì thế màn hình thực tế có thể khác

### CÁCH ĐĂNG KÝ NGƯỜI SỬ DỤNG

Khi xác nhận tình trạng phòng trống của cơ sở, thi không cần thiết 「đăng ký người sử dụng」, tuy nhiên, Bạn muốn đặt chỗ, thì cần phải 「đăng ký người sử dụng」. 【Các thông tin hướng dẫn như đăng ký, tiếp nhận v.v.. sẽ được gửi từ e-mail sau】 takahamashi-yoyaku@p-kashikan.jp

※Trường hợp e-mail không đến, có khả năng e-mail đã bị phân loại thành thư rác, vui lòng kiểm tra hộp thư rác.

XNếu Bạn không có e-mail, hãy trao đổi với quầy tiếp nhận của cơ sở.

#### Về chi tiết 【Quy trình đăng ký người sử dụng 】, vui lòng tham khảo trang tiếp theo.

①Sau khi đồng ý quy định về sử dụng, Bạn nhập thông tin cần thiết để sử dụng và đăng ký. ②Từ hệ thống, 「e-mail tiếp nhận đăng ký sử dụng 」 sẽ được gửi đến, vì vậy, hãy click vào đường link có ghi trong email

3 Xuất trình giấy tờ tùy thân tại quầy tiếp nhận của cơ sở.

④Sau khi người phụ trách cơ sở xác nhận nội dung đăng ký, Bạn sẽ được cấp ID người sử dụng và mật khẩu tạm thời.
⑤Đăng nhập hệ thống bằng ID người sử dụng và mật khẩu tạm thời, sau đó cài đặt lại mật khẩu và hoàn tất đăng ký.

# VỀ CÁCH ĐĂNG KÝ NGƯỜI SỬ DỤNG

|   |                                   |           |           |        | 利用登録    | (1) ログイン |  |  |
|---|-----------------------------------|-----------|-----------|--------|---------|----------|--|--|
| 6 | 高浜市公共施設予約シ                        | ステム - トライ | ム - トライアル |        |         |          |  |  |
|   | U<br>U<br>型<br>き<br>状況の<br>確<br>認 | 山田市       | 催事案内      | 施設のご案内 | ご利用の手引き |          |  |  |

Chọn「利用登録 đăng ký sử dụng 」 bên góc phải phía trên của phần đầu hệ thống.

| 1 |               | ご利用の手引き                                              | よくあるご質問                                          |                                                                                          |
|---|---------------|------------------------------------------------------|--------------------------------------------------|------------------------------------------------------------------------------------------|
|   |               | 利用規約確認                                               |                                                  |                                                                                          |
|   |               | 利用規約をお読                                              | 読みの上、利用登録を                                       | :お申込する場合は「同意する」ボタンを押してください。                                                              |
|   |               |                                                      |                                                  | 高浜市施設予約システム利用規約                                                                          |
|   | 第1            | 条(目的)                                                |                                                  |                                                                                          |
|   | 3             | この規約は、パソコ<br>施設予約システム                                | コン、スマートフォン<br>(以下「本システム」                         | >等の機器を使用することにより、施設の空き状況の確認、申し込み、予約を行うことができ<br>という。)の利用者登録及びシステムの利用について必要な事項を定めるものです。     |
|   | 第2章           | 条 (利用規約の同意                                           | :)<br>日 - イ佐記の又幼年/                               | へて結また行うためには、大担めに同会していただくえんが以声やけ、大シフニノは、大担約                                               |
|   | 」<br>の同<br>を利 | . 本システムを利用<br> 意を前提としてサー<br>. 本システムを利用<br> 用いただくことはで | Hして施設の予約寺の<br>-ビスを提供します。<br>月された方は、本規約<br>できません。 | り手続きを行うためには、本税約に问意していたたくことが必要です。本システムは、本税約<br>りに同意したものと見なされます。理由に関わらず本規約に同意できない場合は、本システム |
|   | 第3            | 条(施設規則等の遵                                            | <b>守</b> )                                       |                                                                                          |
|   | L             | 利用申請した施設の<br>、当該施設を関係規                               | D利用及び当該利用に<br>見則等に定められた目                         | C係る使用料又は利用料金の支払手続等に当たっては、当該施設の関係規則等に従うことと<br>目的以外に使用することはできません。                          |
|   | 第4章           | 条(利用者登録)                                             | マギ部のウレンフ                                         |                                                                                          |

Sau khi kiểm tra nội dung quy định sử dụng tại màn hình xác nhận quy định sử dụng, chọn 「同意する đồng ý」.

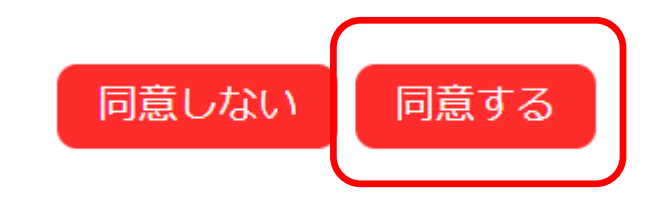

## CÁCH NHẬP DỮ LIỆU ĐĂNG KÝ NGƯỜI SỬ DỤNG

| 利用者名等                     |                                       |             |  |  |  |
|---------------------------|---------------------------------------|-------------|--|--|--|
|                           | 利用者                                   |             |  |  |  |
| 氏名😎                       |                                       | (団体の場合は団体名) |  |  |  |
| かな🕗                       |                                       | ]           |  |  |  |
|                           | 代表者                                   |             |  |  |  |
| 氏名                        | (団体の場合のみ)                             |             |  |  |  |
| かな                        |                                       |             |  |  |  |
|                           | 担当者                                   |             |  |  |  |
| 氏名                        |                                       |             |  |  |  |
| かな                        |                                       |             |  |  |  |
| 郵便番号                      | - (半角数字) 住所検索                         |             |  |  |  |
| 住所                        |                                       |             |  |  |  |
| 建物名等                      |                                       |             |  |  |  |
| 連絡先                       | · · · · · · · · · · · · · · · · · · · |             |  |  |  |
|                           | 連絡先等                                  |             |  |  |  |
| 郵便番号♥                     | - (半角数字) 住所検索                         |             |  |  |  |
| 住所⊘                       |                                       |             |  |  |  |
| 建物名等                      |                                       |             |  |  |  |
| 連絡先♥                      | - (半角数字)                              |             |  |  |  |
| 緊急連絡先                     | - (半角数字)                              |             |  |  |  |
| メールアドレス📀                  |                                       |             |  |  |  |
| メールアドレス<br>(確認用) <b>⊘</b> |                                       |             |  |  |  |
| メール送信指定                   | ○送信しない ◉送信する                          |             |  |  |  |
|                           | 前に戻る確認                                |             |  |  |  |

【Hạng mục cần nhập 】 Nếu không nhập thông tin vào mục 必須項目<sup>3</sup>, Bạn sẽ không thể đăng nhập.

<Ghi chú> Về đoàn thể Nhập cả thông tin ở cột 「代表者 người đại biểu」 và 「担 当者người phụ trách」. ※Khi nhập thông tin liên lạc ở cột 「担当者người phụ trách」, chúng tôi sẽ liên lạc đến số liên lạc này.

Sau khi nhập thông tin, chọn 「確認ボタン nút xác nhận」, xác nhận nội dung và nhấn 「登録ボタン nút đăng nhập」 để hoàn tất.

#### E-MAIL TIẾP NHẬN ĐĂNG KÝ SỬ DỤNG

◇◇ 高浜市公共施設予約システム - トライアル ◇◇

高浜市施設予約テスト用b 様

ご利用登録のお申し込みを受け付けました。

↓下記のURLをクリックして申込を完了してください↓ https://trial.p-kashikan.jp/takahama-city/index.php?op=accept&x241224676aac5ddc59e289=1e46bee53c

ご利用登録受付内容

■受付番号 x241224676aac5d ■受付日時

2024-12-24 21:43

登録完了には、利用者(個人、団体)の本人確認が必要になります。 施設窓口にて、個人(団体の場合は担当者)の氏名及び住所を確認できる本人確認書類(マイナンバー が設窓口での受付内容を審査後、登録したメールアドレスに結果を通知します。

▼Khi tiếp nhận đăng ký sử dụng hoàn tất, Bạn sẽ nhận được e-mail có nội dung như bên trái. Hãy nhớ click vào đường link (chuỗi ký tự màu xanh nhạt) ở dưới hàng 『↓下記のURL をクリックして申込を完了してください ↓vui lòng hoàn tất đăng ký bằng cách click vào đường link sau 』

### XUẤT TRÌNH GIẤY TỜ TÙY THÂN

▼Sau khi nhận e-mail tiếp nhận đăng ký sử dụng, và đăng ký hoàn tất, vui lòng tiến hành xác nhận chính chủ tại quầy tiếp nhận của cơ cở (chỉ dành cho lần đăng ký đầu,vui lòng hợp tác.)

 $\ll$  Hồ sơ mang theo  $\gg$ Giấy tờ tùy thân mà có thể xác nhận được họ tên và địa chỉ của cá nhân (nếu là đoàn thể thì thông tin người phụ trách) (như thẻ my number, bằng lái xe v.v...)

Sau khi hoàn tất xác nhận chính chủ, việc đăng ký chính thức sẽ được thực hiện tại cơ sở.

#### ĐƯỢC CẤP ID ĐĂNG KÝ SỬ DỤNG VÀ ĐĂNG NHẬP HỆ THỐNG

◇◇ 高浜市公共施設予約システム - トライアル ◇◇ 高浜市施設予約テスト用 様 システムの利用登録が完了しました。 登録内容 ■利用者ID |仮バスワード 3p16A2e ■登録日 令和 6年12月 4日 本メールのパスワードは仮バスワードです。 必ずご本人によるバスワードの変更を行ってください。 バスワード変更は、下記のURLにアクセスして行います。 https://trial.p-kashikan.jp/takahama-city/ 上記のURLにアクセスし、「ログイン」ボタンをクリックします。 次に、上記の利用者IDと仮バスワードでログインすると、 「仮バスワード変更」画面に入りますので、バスワードを変更してく 当メールは送信専用です。ご返信いただいても回答できません。 Mẫu e-mail đăng ký hoàn tất

▼Sau khi hoàn thành tất cả các thủ tục, phía cơ sở sẽ e-mail thông báo đăng ký hoàn tất hoặc cấp giấy thông báo đăng ký. ※Khác nhau tùy theo cơ sở.

▼Tại thông báo này, có ghi ID người sử dụng (6 chữ số), cần thiết khi đăng nhập hệ thống đặt lịch, và mật khẩu tạm thời, cần thiết khi đăng nhập lần đầu.

▼Hãy nhớ cài đặt thay đổi mật khẩu bởi chính chủ.

#### **V**Hãy quản lý mật khẩu thích hợp.

※Nếu người đại diện thay đổi do bầu lại nhân sự, hãy nhớ tiến hành thủ tục thay đổi nội dung đăng ký người sử dụng, cũng như thay đổi mật khẩu đăng nhập.

#### THAY ĐỔI MẬT KHẦU, MỞ KHÓA V.V...

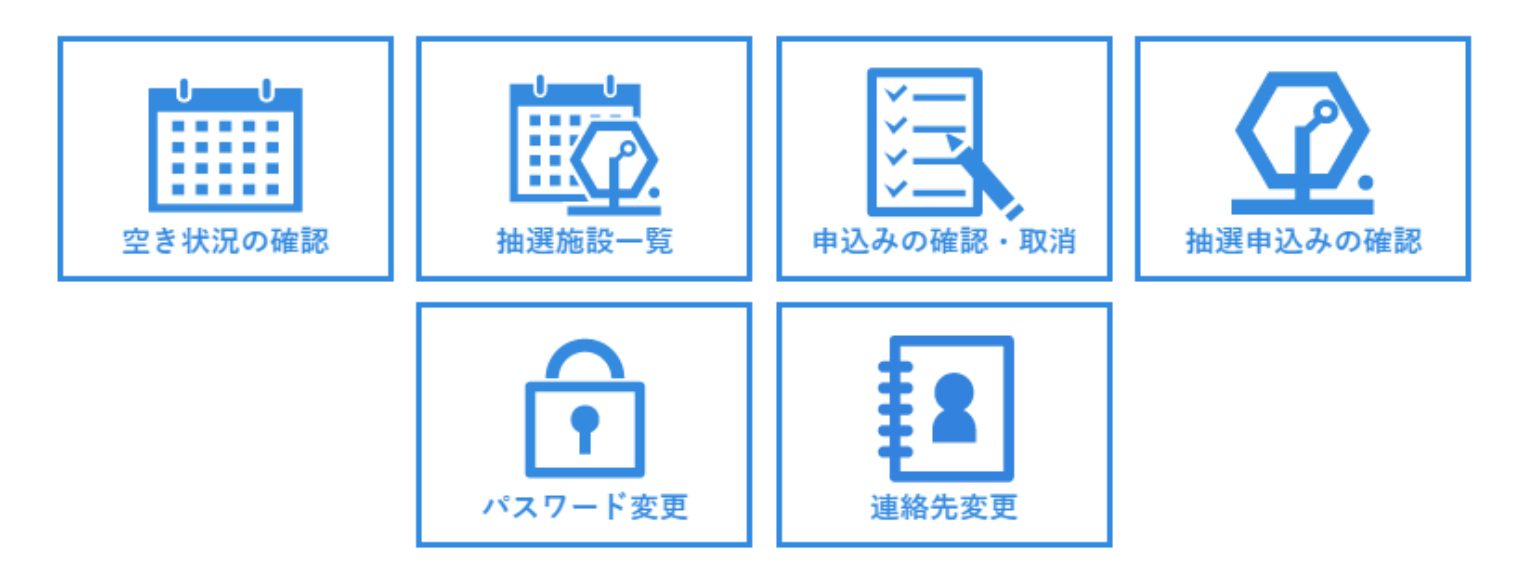

▼Có thể tiến hành thay đổi mật khẩu và e-mail đăng ký từ memu màn hình trên. ▼Nếu quên mật khẩu, hãy làm thủ tục từ パスワードを忘れた場合, có ở phía dưới màn hình đăng nhập

▼Mật khẩu bị khóa sẽ được tự động mở khóa sau 30 phút (bị khóa nếu 5 lần liên tiếp nhập sai).